ACS Legacy Archives เป็นฐานข้อมูลวารสารออนไลน์ที่รวบรวม บทความวารสารฉบับเต็มทางด้านวิทยาศาสตร์เน้นหนักทางด้านเคมี ซึ่งจัดพิมพ์หรือร่วมกันจัดพิมพ์โดย American Chemical Society (ACS) ไว้มากถึง 464,233 บทความ จากวารสาร 23 ชื่อ รวม 11,117 ฉบับ ครอบคลุมบทความที่จัดพิมพ์ตั้งแต่ปี ค.ศ.1879 หรือตั้งแต่ปีแรกที่จัด พิมพ์วารสารแต่ละชื่อจนถึงปี ค.ศ.1995

## ลักษณะการสืบคัน

ACS Legacy Archives สามารถสืบค้นได้ 3 ลักษณะ คือ

 O Article Quick Search เป็นการสืบค้นอย่างรวดเร็วจากวารสาร ทุก ชื่อและทุกปีที่มีอยู่ สามารถสืบค้นได้โดยการใส่คำค้นลงในกรอบคำค้น ทางด้านซ้าย และคลิกเลือกประเภทของเขตข้อมูลที่ต้องการสืบค้น ได้แก่ Author, Title, Title or Abstract, Anywhere in Article หรือ DOI ได้จากเมนูทางด้านขวา จากนั้นคลิก Search เพื่อเริ่มต้นการ สืบค้น

Article Quick Search

Author

Search

| 1                                                                                                    | Author 👻           | Platon, J.F.      | And .   |
|----------------------------------------------------------------------------------------------------|--------------------|-------------------|---------|
| Bash: Search                                                                                                    | Tite 💌             | spectroscopic     | And .   |
| Bearch by Author, Title, or<br>other key word or phrase.<br>Or narrow your search<br>using the splitors below<br>More about lies Yours<br>Easton | Title of Alistraci | ften förn polymer | - Kanat |

 Advanced Article Search เมื่อต้องการจำกัดผลการสืบค้นให้อยู่ ภายในวารสารชื่อหนึ่ง ๆ หรือหลายชื่อเป็นการเฉพาะ เราสามารถใช้ ทางเลือก Advanced Article Search เพื่อเลือกสืบค้นเฉพาะวารสารที่ ต้องการได้ภายใต้เมนู Specify Journal และยังสามารถเลือกสืบค้น เฉพาะช่วงระยะเวลาที่ต้องการได้ภายใต้ Timeframe /Date Range

| Specify Journal<br>Choose 'Ail Journals' or<br>assist and or mone<br>roumati<br>More about Silvertho<br>Multiple forms | All Journals<br>Acto Cherriscal Research<br>Acto Cherriscal Research<br>Acto Cherrisch<br>Analytical Cherrischy Arages<br>IEEC Analytical Edition<br>Biochamisthy<br>Disconsignate Cherrischy<br>Disconsignate Cherrischy<br>Disconsignate Cherrischy<br>Disconsignate Cherrischy<br>Disconsignate Cherrischy | 1                                                         |
|----------------------------------------------------------------------------------------------------|----------------------------------------------------------------------------------------------------|-----------------------------------------------------------|
| Timetrame/Date Range<br>Namov-results by riboxing a Timetrano er Date<br>Range<br>More about Timetrame                 | Tradiume                                                                                                    | Anne Annar<br>From January 💽 (\\\\<br>Ta January 💽 (\\\\) |
| Display Options                                                                                                    | Sot Results By Relevance                                                                                                    | Results Fei Page 10 Results 💌                             |

## <mark>กลยุทธ์การสืบคัน</mark>

การสืบค้นจาก ACS Legacy Archives และ ACS Web Editions สามารถทำได้ในคราวเดียวกัน โดยจากหน้าของ ACS Publications (<u>http://pubs.acs.org/index.html</u>) หรือจากหน้าแรกของวารสารแต่ละ ชื่อ คลิกที่ Advanced Article Search เพื่อเข้าสู่หน้าจอการสืบค้น ซึ่งมีกลยุทธ์ในการสืบค้นดังนี้

### 💻 การสืบดันจาก Citation

กรณีทราบชื่อวารสาร ปีที่ (volume) และเลขหน้าเริ่มต้นบทความ อย่างชัดเจน สามารถสืบค้นอย่างรวดเร็วได้จากกรอบคำค้น Citation Finder โดยคลิกเลือกชื่อวารสารที่ต้องการ พิมพ์เลขปีที่ และเลขหน้า เริ่มต้นบทความลงในกรอบคำค้น จากนั้นคลิก Search เพื่อเริ่มต้นการ สืบค้น

|                                                                         | Date                    | Platel State Shortflar |
|-------------------------------------------------------------------------|-------------------------|------------------------|
| Disectly a Citation or a<br>Digital Object Identifier<br>Mann.about.DCI | Visi (85 FestPage (FTRT |                        |

### 💻 การสืบด้นจากหมายเลข DOI

DOI (Digital Object Identifier) คือ หมายเลขประจำบทความ ซึ่ง จะปรากฏอยู่ในหน้าแรกของบทความทั้งที่อยู่ในรูปของเอกสาร HTML, PDF และสิ่งพิมพ์ สามารถสืบค้นได้โดยการใส่หมายเลข DOI ลงใน กรอบ Digital Object Identifier เช่น 10.1021/j100365a080 แล้วคลิก Search เพื่อเริ่มต้นการสืบค้น

### 💻 การสืบด้นชื่อพู้เขียนบทดวาม

 ชื่อผู้เขียนควรขึ้นต้นด้วยตัวพิมพ์ใหญ่ เพื่อความถูกต้อง และ รวดเร็วในการสืบค้น เช่น Cela, R.

© ผู้เขียนที่มีเพียงชื่อต้น และชื่อสกุล สามารถสืบค้นได้โดยใช้ชื่อ ต้นตามด้วยชื่อสกุล หรืออาจใช้ชื่อสกุลตามด้วยเครื่องหมายจุลภาค และชื่อต้น เช่น Fabien Josse จะใช้ Josse, Fabien หรือ Fabien Josse ก็ได้

© ผู้เขียนที่มีทั้งชื่อต้น ชื่อกลาง และชื่อสกุล ให้ใช้ชื่อสกุลตามด้วย เครื่องหมายจุลภาค และชื่อต้น ชื่อกลาง เช่น

Robert T. Kennedy ใช้ Kennedy, Robert T.

😊 ผู้เขียนที่มีชื่อสกุลหลายส่วน ให้ใช้เพียงชื่อสกุลในการสืบค้น

เช่น João Aires-de-Sousa ใช้เพียง Aires-de-Sousa

© ชื่อสกุลของผู้เขียนที่มีอักขระพิเศษรวมอยู่ด้วย ให้พิมพ์เป็น อักษรปกติ เช่น Jiří Horský ให้ใช้ Horsky, Jiri

### 💻 การสืบดันโดยใช้ดำสำดัญ

© ใช้ตรรกะ AND OR NOT เป็นตัวเชื่อมคำค้น ทั้งระหว่างกรอบ คำค้น และภายในกรอบคำค้นเดียวกัน เช่น

EPR AND manganese

© ใช้เครื่องหมายดอกจัน (asterisk) แทนกลุ่มอักขระ โดยใส่ไว้ ท้ายคำสำคัญที่ต้องการสืบค้น เช่น

sulf\* ผลการสีบค้นจะได้ทั้ง sulfamates, sulfate, sulfur, และ sulfuric เป็นต้น

## 💻 การสืบดันวารสารหลายชื่อ

เมื่อต้องการสืบค้นบทความจากวารสารหลายชื่อในคราวเดียวกัน สามารถทำได้ภายใต้เมนูของ Specify Journal ดังนี้

© กรณีเลือกวารสารเพียงบางชื่อ โดยที่ชื่อของวารสารที่ต้องการ นั้นอยู่ในลำดับที่ไม่ติดกัน ทำได้โดยการคลิกเลือกชื่อแรกของวารสาร ที่ต้องการแล้วกดปุ่ม ctrl ค้างไว้ จากนั้นคลิกชื่อวารสารอื่น ๆ ตาม ต้องการ

© กรณีต้องการสืบค้นจากวารสารทุกชื่อ ให้คลิกที่ All Journals

#### 💻 การสืบดันโดยจำทัดช่วงระยะเวลา

เมื่อต้องการจำกัดผลการสืบค้นให้อยู่ในช่วงระยะเวลาหนึ่ง ๆ สามารถเลือกสืบค้นช่วงระยะเวลาที่ต้องการได้ภายใต้ Timeframe ซึ่งอาจเลือกเฉพาะบทความที่จัดพิมพ์ระหว่างปี ค.ศ.1879-1995 ได้ โดยการคลิกที่ Legacy Archives หรือถ้าต้องการสืบค้นเฉพาะช่วง ระยะเวลาหนึ่ง ๆ นอกเหนือจากที่กำหนดไว้ก็สามารถคลิกเลือกช่วง ระยะเวลาที่ต้องการเองได้ภายใต้ Date Range

# การเข้าถึงวารสารฉบับย้อนหลัง

จากหน้าแรกของวารสารชื่อหนึ่ง ๆ สามารถเข้าถึงวารสารฉบับ ย้อนหลังได้จากทางเลือก Browse by Issue โดยการคลิกที่ Browse จะปรากฏหน้าจอให้เลือกเข้าถึงวารสารฉบับที่ต้องการได้

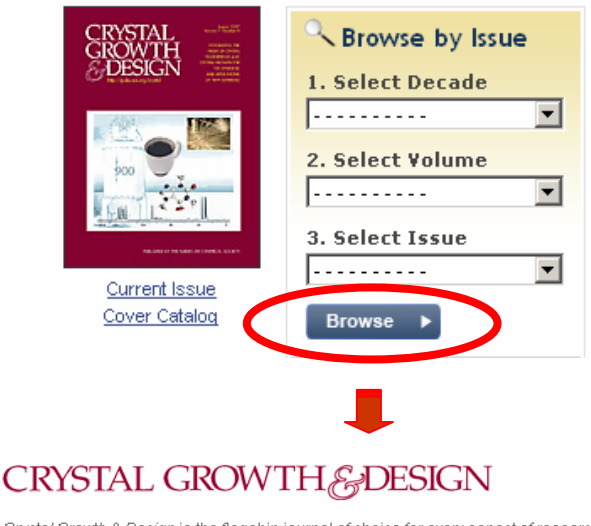

 Crystal Growth & Design is the flagship journal of choice for every aspect of research and development on the crystalline state publishing high-quality interdisciplinary papers.

 Editor Chief: Robin D. Rogers sociate Editors

 Volume 7, 12 issues

 Select Decade

 Select Volume

 2001-Current
 2007/Vol 7

 Iss. 8/(1375-1566)

#### <mark>การแสดงผลการสืบคัน</mark>

ผลการสืบค้นอาจกำหนดให้จัดเรียงตามปี ค.ศ. (Date) ความ เกี่ยวข้องกับคำค้น (Relevance) หรือชื่อวารสาร (Journals) และอาจ กำหนดให้แสดงผลการสืบค้นได้คราวละ 10, 20, 50 หรือ 100 รายการ โดยหน้าแสดงผลการสืบค้นจะระบุจำนวนผลการสืบค้นที่ได้พร้อม รายละเอียดทางบรรณานุกรม และส่วนเชื่อมโยงของผลการสืบค้นแต่ละ รายการ เช่น ส่วนเชื่อมโยงไปยังสาระสังเขป บทความฉบับเต็มที่อาจอยู่ ในรูปของเอกสาร HTML หรือ PDF ข้อมูลเพิ่มเติมของบทความ (Supporting information) และสารบัญวารสาร (TOC) ของฉบับที่ ปรากฏบทความ เป็นต้น นอกจากนี้ยังสามารถปรับปรุงการสืบค้นจาก คำค้นเดิม (Modify Search) สืบค้นใหม่ (New Search) และสืบค้น ภายในผลการสืบค้นที่ได้ (Search within results) ได้จากหน้าแสดงผล การสืบค้นนี้

| Search Results<br>Your search matched 1347 documents<br>41 - 52 are displayed, sorted by <u>Reterence</u>                                              | See by Receive For Page Stands                  |  |  |  |  |
|----------------------------------------------------------------------------------------------------|-------------------------------------------------|--|--|--|--|
| A Displayanche friendy insults ( Modify Search   New Search   Search   Search   Search   Des<br>View Results: provines 1:19 11:20 21:30 31-48 41-30 an |                                                 |  |  |  |  |
| Citation Management<br>Laan Mas                                                                                                    | 4 Download Selected Citations                   |  |  |  |  |
| D Legace Archives                                                                                                    | E fredhaik   Flamhair (D 105   C Lebert Coulors |  |  |  |  |
| Midlic supposed suppression of facensceld interfee<br>Frank V. Dright<br>Anal. Chem., 1988; 60(15): 1522-1628                                          | entis using phase-resolved Raman spectroscopy   |  |  |  |  |
| First Passe Full EDF (2430)                                                                                                    |                                                 |  |  |  |  |

# <mark>การพิมพ์/บันทึก/ถ่ายโอนผลการสืบค้น</mark>

การพิมพ์และบันทึกลงไฟล์ กรณีที่เป็นบทความฉบับเต็มในรูป เอกสาร HTML ใช้คำสั่ง Print และ Save As จากเมนูไฟล์ของเว็บ เบราว์เซอร์ แต่ในกรณีที่เป็นบทความฉบับเต็มในรูปเอกสาร PDF ให้ใช้ คำสั่ง Print และ Save As ของโปรแกรม Acrobat Reader

#### การออกจากฐานข้อมูล

เมื่อเสร็จสิ้นการสืบค้นหรือต้องการออกจากฐานข้อมูลสามารถ ออกจากฐานข้อมูลนี้ไปยัง URL อื่น หรือ Close ออกจากโปรแกรมได้ ทันที

> ศิริเวซ รัตนสุวรรณ์ สถาบันวิทยบริการ จุฬาลงกรณ์มหาวิทยาลัย พิมพ์ครั้งที่ 2 (สิงหาคม 2550)